# WEB 選課管理系統學生端登入

亞昕資訊

Web 選課系統

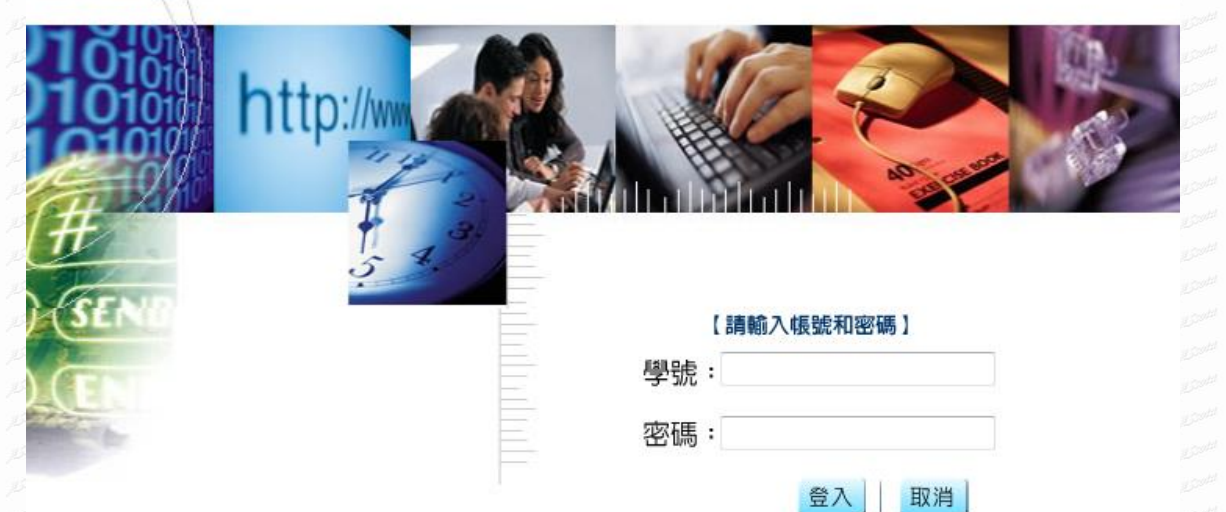

- 1、 帳號為學號,密碼預設為身份證字號。
- 2、 帳號與密碼區分大小寫, 輸入時請注意。

| 8     | 學生化               | leb 選課系   | <b>E</b>        |     |              |            |        |        |    |    |        |    | 출 비송         |
|-------|-------------------|-----------|-----------------|-----|--------------|------------|--------|--------|----|----|--------|----|--------------|
| 【課程大綱 | ] 【選課】            | 【學生選課確認單】 | 1               |     |              |            |        |        |    |    |        |    | Version 3.0. |
|       |                   |           |                 | 學生這 | <b>選課志</b> 願 | 镇寫作業(約     | J選)    |        |    |    |        |    |              |
| 學號    |                   | 910001    | 姓名              |     |              |            | 年級     |        |    |    | 二年級    | 座號 | 04           |
| 在學科別  | I                 | 普通科       | 選課學分下限          |     | 0            |            | 選課     | 學分上    | 限  |    | 0      |    |              |
|       |                   |           |                 |     | 選填;          | ち願課程       |        |        |    |    |        |    |              |
|       | 志願                | 時段群組      | 開課序號            | 學分  | 時數           | 班級         |        |        | 科目 | 教師 | 上課     | 時間 | 備註           |
| 已選上   | 1                 | 時段1       | 000026          | 1   | 1            | 2年自然組      |        | 健康的    | 木間 |    | 星期四第4  | 堂  |              |
| ※同一   | 「時段群約             | 目,最多只可知   | <b>〔</b> 3個志願課程 |     |              |            |        |        |    |    |        |    |              |
|       | 315CH14           |           |                 |     | म हे         | <b>豊課程</b> |        |        |    |    |        |    |              |
| 志願    | 時段<br>群組          | 開課序號      | 科目              |     |              | 班級         | 學<br>分 | 時<br>數 | 教師 | i  | 上課時    | 問  | 備註           |
| -     | 時段1               | 000001    | 民法              |     | 2年社          | 會組         | 1      | 1      |    | 互  | 星期四第3堂 |    |              |
| -     | 時段 <mark>1</mark> | 000002    | 近代中國            |     | 2年社          | 會組         | 1      | 1      |    | ļ  | 星期四第3堂 |    |              |
| •     | 時段1               | 000003    | 時事選析            |     | 2年社          | 會組         | 1      | 1      |    | 5  | 星期四第3堂 |    |              |
| •     | 時段 <mark>1</mark> | 000004    | 數學擬題建模          |     | 2年社          | 會組         | 1      | 1      |    | ļ  | 星期四第3堂 |    |              |
| •     | 時段1               | 000005    | 英語與生活           |     | 2年社          | 會組         | 1      | 1      |    | 占  | 星期四第3堂 |    |              |
|       |                   |           |                 |     | 1            | 存          |        |        |    |    |        |    |              |

3、 進入系統後預設為選課功能,同學可立即查閱以選上課程或開放的選課課程。

一、課程大綱

### 【操作說明】

| <b>》</b> 學 | £ We | る選課系統     | t |
|------------|------|-----------|---|
| 【課程大綱】     | [選課] | 【學生選課確認單】 | 1 |

|        |        |              |        |        |        | 課程大綱 |        |          |          |           |
|--------|--------|--------------|--------|--------|--------|------|--------|----------|----------|-----------|
| 學號     | 910001 |              | 姓名     |        |        |      | 年級     | 二年級      | 座號       | 04        |
| 在學科別   | 普通科    |              | 選課學分下限 |        |        | 0    | 選課學分上限 | 0        |          |           |
| 料目     |        |              | 班級     | 學<br>分 | 時<br>數 | 教師   | 上課時間   | 人數<br>上限 | 人數<br>下限 | 大綱        |
| 民法     |        | 2年社會         | 組      | 1      | 1      |      | 星期四第3堂 | 40       | 15       | <u>瀏覽</u> |
| 近代中國   |        | 2年社會         | 組      | 1      | 1      |      | 星期四第3堂 | 40       | 15       | <u>瀏覽</u> |
| 時事選析   |        | 2年社會         | 組      | 1      | 1      |      | 星期四第3堂 | 40       | 15       | <u>瀏覽</u> |
| 數學擬題建模 |        | 2年社會         | 組      | 1      | 1      |      | 星期四第3堂 | 40       | 15       | <u>瀏覽</u> |
| 英語與生活  |        | 2年社會         | 組      | 1      | 1      |      | 星期四第3堂 | 41       | 15       | <u>瀏覽</u> |
| 英文翻譯   |        | <b>2</b> 年社會 | 組      | 1      | 1      |      | 星期四第3堂 | 40       | 15       | 瀏覽        |
| 英文名著   |        | 2年社會         | 組      | 1      | 1      |      | 星期四第3堂 | 40       | 15       | <u>瀏覽</u> |
| 視覺藝術   |        | <b>2</b> 年社會 | 組      | 1      | 1      |      | 星期四第3堂 | 40       | 15       | 瀏覽        |
| 歌詞文學   |        | 2年社會         | 組      | 1      | 1      |      | 星期四第3堂 | 40       | 15       | <u>瀏覽</u> |
| 寓言     |        | <b>2</b> 年社會 | 組      | 1      | 1      |      | 星期四第3堂 | 40       | 15       | 瀏覽        |
| 飲食文學   |        | 2年社會         | 組      | 1      | 1      |      | 星期四第3堂 | 40       | 15       | 瀏覽        |
| 藝文欣賞   |        | <b>2</b> 年社會 | 組      | 1      | 1      |      | 星期四第3堂 | 40       | 15       | 瀏覽        |
| 旅行文學   |        | 2年社會         | 組      | 1      | 1      |      | 星期四第3堂 | 41       | 15       | <u>瀏覽</u> |
| 刑法     |        | 2年自然         | 組      | 1      | 1      |      | 星期四第4堂 | 40       | 15       | 瀏覽        |
| 媒體     |        | 2年自然         | 組      | 1      | 1      |      | 星期四第4堂 | 40       | 15       | <u>瀏覽</u> |

1、 點選"課程大綱",查閱開放選課所有科目。

2、 點選科目"瀏覽",可查閱該課程的大綱內容。

|    |                       |                  | - | - | 1 10 | p | <br> |   | p   | •  |  |  |  |  |                      |
|----|-----------------------|------------------|---|---|------|---|------|---|-----|----|--|--|--|--|----------------------|
|    |                       |                  |   |   |      |   |      | 課 | 程大維 | ij |  |  |  |  | 100                  |
| *  | 科目                    |                  |   |   |      |   |      |   |     |    |  |  |  |  | 02                   |
| 英  | 文名著                   | 選讀               |   |   |      |   |      |   |     |    |  |  |  |  | 50                   |
| *  | 課程大                   | 綱                |   |   |      |   |      |   |     |    |  |  |  |  | 1000                 |
| 無  | 資料                    |                  |   |   |      |   |      |   |     |    |  |  |  |  |                      |
| *  | 課程目                   | 標                |   |   |      |   |      |   |     |    |  |  |  |  | 100                  |
| 無  | 資料                    | - Ma             |   |   |      |   |      |   |     |    |  |  |  |  | 100                  |
| *  | 転換構                   | が隹               |   |   |      |   |      |   |     |    |  |  |  |  | 100                  |
|    | #7,21元<br>答案[         | 2 <del>-1-</del> |   |   |      |   |      |   |     |    |  |  |  |  | -<br>U <sup>21</sup> |
|    | 良4千<br>私- <b>北</b> -申 | - 74             |   |   |      |   |      |   |     |    |  |  |  |  | U.S.                 |
|    | ≶"与音<br>∞~PT          | 市市               |   |   |      |   |      |   |     |    |  |  |  |  | 100                  |
| 無] | 貢科                    |                  |   |   |      |   |      |   |     |    |  |  |  |  | 100                  |
|    | 上層                    |                  |   |   |      |   |      |   |     |    |  |  |  |  |                      |
|    |                       |                  |   |   |      |   |      |   |     |    |  |  |  |  |                      |
|    |                       |                  |   |   |      |   |      |   |     |    |  |  |  |  |                      |
|    |                       |                  |   |   |      |   |      |   |     |    |  |  |  |  |                      |
|    |                       |                  |   |   |      |   |      |   |     |    |  |  |  |  |                      |
|    |                       |                  |   |   |      |   |      |   |     |    |  |  |  |  |                      |
|    |                       |                  |   |   |      |   |      |   |     |    |  |  |  |  |                      |
|    |                       |                  |   |   |      |   |      |   |     |    |  |  |  |  |                      |
|    |                       |                  |   |   |      |   |      |   |     |    |  |  |  |  |                      |
|    |                       |                  |   |   |      |   |      |   |     |    |  |  |  |  |                      |
|    |                       |                  |   |   |      |   |      |   |     |    |  |  |  |  |                      |
|    |                       |                  |   |   |      |   |      | 4 | 第2頁 |    |  |  |  |  |                      |

選課 **\_**~

#### 【操作說明】

|                     |                                             |                                                                      |                                                                | 関ル | 366 <del>7月二下</del> 民生主                   | 金艺标光(为制制)                                              |                                  |          |                                           |                                                    |      |
|---------------------|---------------------------------------------|----------------------------------------------------------------------|----------------------------------------------------------------|----|-------------------------------------------|--------------------------------------------------------|----------------------------------|----------|-------------------------------------------|----------------------------------------------------|------|
| lu <del>b</del>     |                                             | 040004                                                               | til to                                                         | 学生 | 進訴応願り                                     | 具為作美(份進)                                               | )<br>                            |          | _                                         | - / /.T/                                           |      |
| να<br>κ+-εντ ι⇔-    |                                             | 910001                                                               | 经治                                                             |    |                                           | 牛級                                                     | t<br>+ ### -+ -t                 |          |                                           | - 牛敵                                               | t 04 |
| 科別                  |                                             | 普通科                                                                  | 選課學分下限                                                         |    | 0                                         | 選課                                                     | 、學分上                             | .限       | 0                                         |                                                    |      |
|                     |                                             |                                                                      |                                                                |    | 選填志                                       | 願課程                                                    |                                  |          |                                           |                                                    |      |
|                     | 志願                                          | i 時段群組                                                               | 開課序號                                                           | 學分 | 時數                                        | 班級                                                     |                                  | 科目       | 教師                                        | 上課時間                                               | 備註   |
| ·驿 上                |                                             |                                                                      |                                                                |    | -                                         |                                                        |                                  |          |                                           |                                                    |      |
|                     |                                             | 時段1                                                                  | 000026                                                         | 1  | 1 2                                       | 年自然組                                                   | 健康位                              | 木閒       |                                           | 星期四第4堂                                             | 1    |
| al                  | 「時段群約                                       | <del>時段1</del><br>祖」最多只可知                                            | 000026<br>直3個志願課程                                              | 1  | 1 2                                       | 年自然組                                                   | 健康你                              | 木閒       |                                           | 星期四第4堂                                             | 1    |
| <b>ਗ਼</b> ─         | 「時段群編                                       | 時段1<br>狙」最多只可均                                                       | 000026<br>真3個志願課程                                              | 1  | 1 2<br>可選                                 | <sup>2</sup> 年自然組<br>課程                                | 健康伊                              | 木閒       |                                           | 星期四第4堂                                             | 1    |
| 司 <u>一</u>          | 「時段群約                                       | 時段1<br>祖」最多只可却                                                       | 000026<br>真3個志願課程                                              | 1  | 1 2<br>可選                                 | 年自然組<br> 課程<br>  編   単                                 | 健康体                              | 木間       |                                           | 星期四第4 <u>堂</u>                                     |      |
| 司一                  | 「<br>時段群約<br>時段<br>群組                       | 時段1<br>组」最多只可与<br>開課序號                                               | 000026<br>真 <b>3個志願課程</b><br>科目                                | 1  | 1 2<br>可選<br>于                            | 年自然組<br> 課程<br> 班級 学                                   | 健康<br>健康<br>時<br>· 数             | 木閒<br>教師 |                                           | 星期四第4堂<br>上課時間                                     | 備註   |
| <b>司</b> —<br>ち願    | 「<br>時段群編<br>時段1                            | 時段1<br>祖」最多只可5<br>開課序號<br>000001                                     | 000026<br>真3個志願課程<br>科目<br>民法                                  | 1  | 1 2<br>可選<br>2年社會:                        | 年自然組<br>課程<br>班級 學<br>組 1                              | 健康()<br>健康()<br>時<br>数<br>1      | 木閒<br>教師 | 星邦                                        | 星期四第4堂<br>上課時間<br>期四第3堂                            | 備註   |
| 展上<br>同一<br>志願<br>▼ | 「 <b>時段群</b>                                | 時段1<br><u>祖」最多只可</u><br>開課序號<br>000001<br>000002                     | 000026<br><b>真3個志願課程</b><br>科目<br>民法<br>近代中國                   |    | 1 2<br>可選<br>2年社會<br>2年社會                 | 年自然組<br>課程<br>班級 <sup>學</sup><br>組    1<br>組    1      | 健康(<br>時<br>数<br>1               | 教師       | 星期                                        | 星期四第4堂<br>上課時間<br>期四第3堂<br>期四第3堂                   | 備註   |
| 展上<br>式 願<br>▼      | 1<br>「時段群紙<br>時段<br>群組<br>時段1<br>時段1<br>時段1 | 時段1<br><u>祖」最多只可</u> 其<br>開課序號<br>000001<br>000002<br>000003         | 000026<br><b>真3個志願課程</b><br>科目<br>民法<br>近代中國<br>時事選析           | 1  | 1 2<br>可選<br>2年社會<br>2年社會<br>2年社會         | (年自然組<br>課程<br>近級 学う<br>組 1<br>組 1<br>組 1<br>組 1       | 健康<br>時<br>・<br>数<br>1<br>1<br>1 | 教師       | 星期                                        | 星期四第4堂<br>上課時間<br>期四第3堂<br>期四第3堂<br>期四第3堂          | 備註   |
| <b>司</b><br>        | 「<br>時段群                                    | 時段1<br><u>祖」最多只可</u><br>開課序號<br>000001<br>000002<br>000003<br>000004 | 000026<br><b>真3個志願課程</b><br>科目<br>民法<br>近代中國<br>時事選析<br>數學擬題建模 |    | 1 2<br>可選<br>2年社會<br>2年社會<br>2年社會<br>2年社會 | 年自然組<br>課程<br>近級 学分<br>組 1<br>組 1<br>組 1<br>組 1<br>組 1 | 健康                               | 教師       | 星<br>星<br>星<br>星<br>星<br>星<br>星<br>星<br>星 | 星期四第4堂<br>上課時間<br>期四第3堂<br>期四第3堂<br>期四第3堂<br>期四第3堂 | 備註   |

1、 已分發完成科目,可在選填志願課程中看到已完成分發科目。

2、 於科目前志願選項,選擇科目志願順序,分別"1"、"2"、"3"。

|     |          |        |        | 可選課程  |        |        |
|-----|----------|--------|--------|-------|--------|--------|
| 志願  | 時段<br>群組 | 開課序號   | 科目     | 斑級    | 學<br>分 | 時<br>數 |
| 1 - | 時段1      | 000001 | 民法     | 2年社會組 | 1      | 1      |
| -   | 時段1      | 000002 | 近代中國   | 2年社會組 | 1      | 1      |
| 2 🔻 | 時段1      | 000003 | 時事選析   | 2年社會組 | 1      | 1      |
| •   | 時段1      | 000004 | 數學擬題建模 | 2年社會組 | 1      | 1      |
| -   | 時段1      | 000005 | 英語與生活  | 2年社會組 | 1      | 1      |
| -   | 時段1      | 000006 | 英文翻譯   | 2年社會組 | 1      | 1      |
| 3 🕶 | 時段1      | 000007 | 英文名著   | 2年社會組 | 1      | 1      |

3、 選擇完成點選"儲存",完成選課。

### 【注意事項】

1、 同一個時段群組需設定每個科目的志願順序,且每個科目的志願順序必須不同。

2、 志願數字越小代表修先權越高。

## 三、學生選課確認單

【操作說明】

健康休閒

No PE Web BAR 登 出 🍖 【學生選課確認單】 【課程大綱】 【選課】 100/12/12 10:49:26 學生選課確認單(初選) 學號 910001 姓名 二年級 座號 04 在學科是 普通科 異課學分下限 0 群課 墨 分上 限 學分 時數 教師 科目 班級 上課時間 備註

列印確認單

同學可於學生選課確認單查看選課詳細資料。 1.

2年自然組

2、 點選"列印確認單"可印出確認單,提供同學依學校規定進行書面流程。

1

1

#### 100學年度 第一學期 選課確認單

號: 910001 學

日期時間:100/12/12 11:27:02

在學科別:普通科

在學年級:2

姓名:

學分下限:0

星期四第4堂

學分上限:0

座號:04

| 科目名稱  | 開課班級      | 學分  | 時數  | 教師 | 上課時間    | 備註      |
|-------|-----------|-----|-----|----|---------|---------|
| 健康休閒  | 2年自然<br>組 | 1   | 1   |    | 星期四第4節  | \$)<br> |
|       | 44        |     | 0 0 |    | 4       | 學分合計:1  |
| 學生簽名: | 1         | 家長多 | €名: |    | 輔導老師發名: | 等師簽名:   |

第4頁